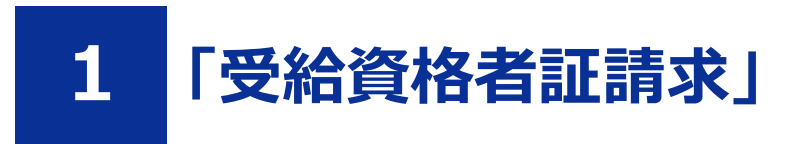

# 1.1 申込みする

#### 前提

- •「Part1 共通 1.3 利用者登録の仕方」を参照して、オンライン失業認定システムの利用者登録を完了させてください。
- •「Part1 共通 1.4 ログインする」を参照して、ログインした状態にしてください。

### STEP1 申込手続き「受給資格者証請求」の選択

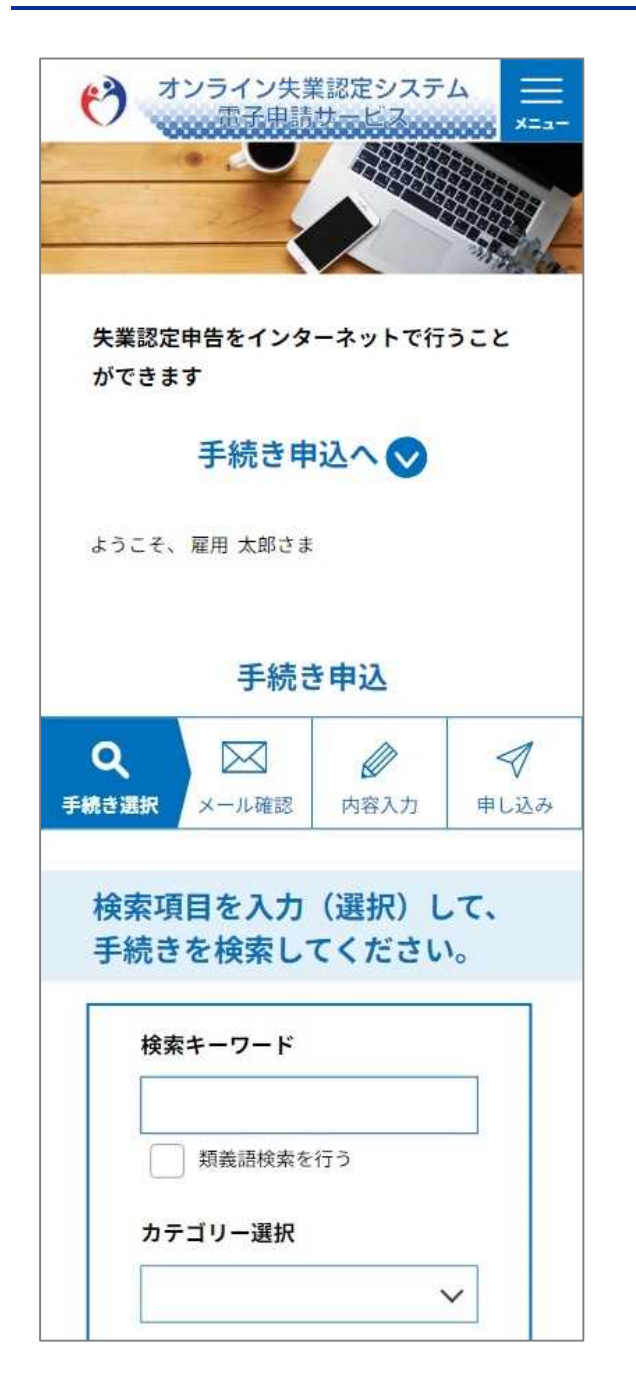

| <ul> <li>利用者選択</li> <li>個人が利用できる手続き</li> <li>法人が利用できる手続き</li> <li></li></ul> |                                        |
|------------------------------------------------------------------------------|----------------------------------------|
| 五十音で探す > 手続き一覧                                                               |                                        |
| 2023年06月12日 18時52分 現在<br><b>並び替え</b><br>受付開始 降順 マ                            |                                        |
| 表示数変更<br>10件ずつ表示 ▼<br>1                                                      |                                        |
| <b>受給資格者証請求</b><br>受付開始 2023年06月12日09時00分<br>受付終了 随時                         | ・手続き一覧に表示されている「受給資格者証請<br>求」を選択してください。 |
| <b>失業認定申告書(面談あり)</b><br>受付開始 2023年06月12日09時00分<br>受付終了 随時                    |                                        |
| <b>失業認定申告書(書面認定)</b><br>受付開始 2023年06月12日09時00分<br>受付終了 随時                    |                                        |
| 1                                                                            |                                        |

### STEP2 利用規約の同意

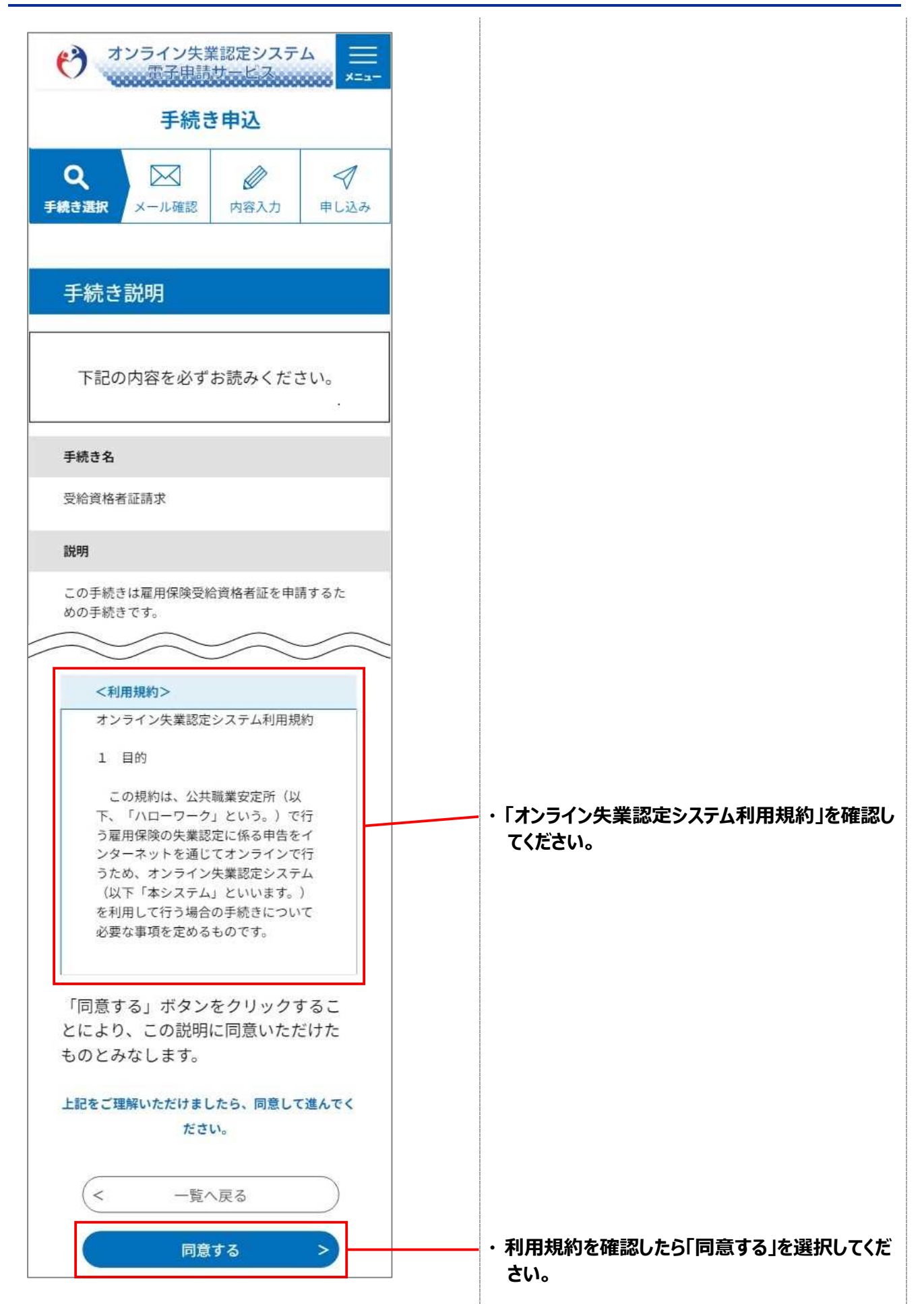

# STEP3 申込内容の入力

| ・・・・・・・・・・・・・・・・・・・・・・・・・・・・・                                    |                                                                         |
|------------------------------------------------------------------|-------------------------------------------------------------------------|
| 申込<br>選択中の手続き名:受給資格者証請求<br>問合せ先 <b>十開く</b>                       |                                                                         |
| 申請先のハローワークを選択してください。必須 都道府県を選択して、プルダウンからハローワークを指定してください。         |                                                                         |
| ダウンからハローワークを指定してくださ<br>い。<br>都道府県<br>ハローワーク名称<br>検索              | ・「申請先のハローワーク」を「都道府県」から選択し<br>てください。<br>※「ハローワーク名称」を入力し、検索することも可能<br>です。 |
| 受給資格者氏名(全角カナ)を         入力してください。         例)         氏:つヨウ 名: クロウ | ・「八ローワーク」のプルダウンから選択してください。                                              |
| M/ 氏・コヨウ 名:タロウ       氏:       名:                                 | ・「受給資格者氏名」を全角カナで入力してくださ<br>い。                                           |

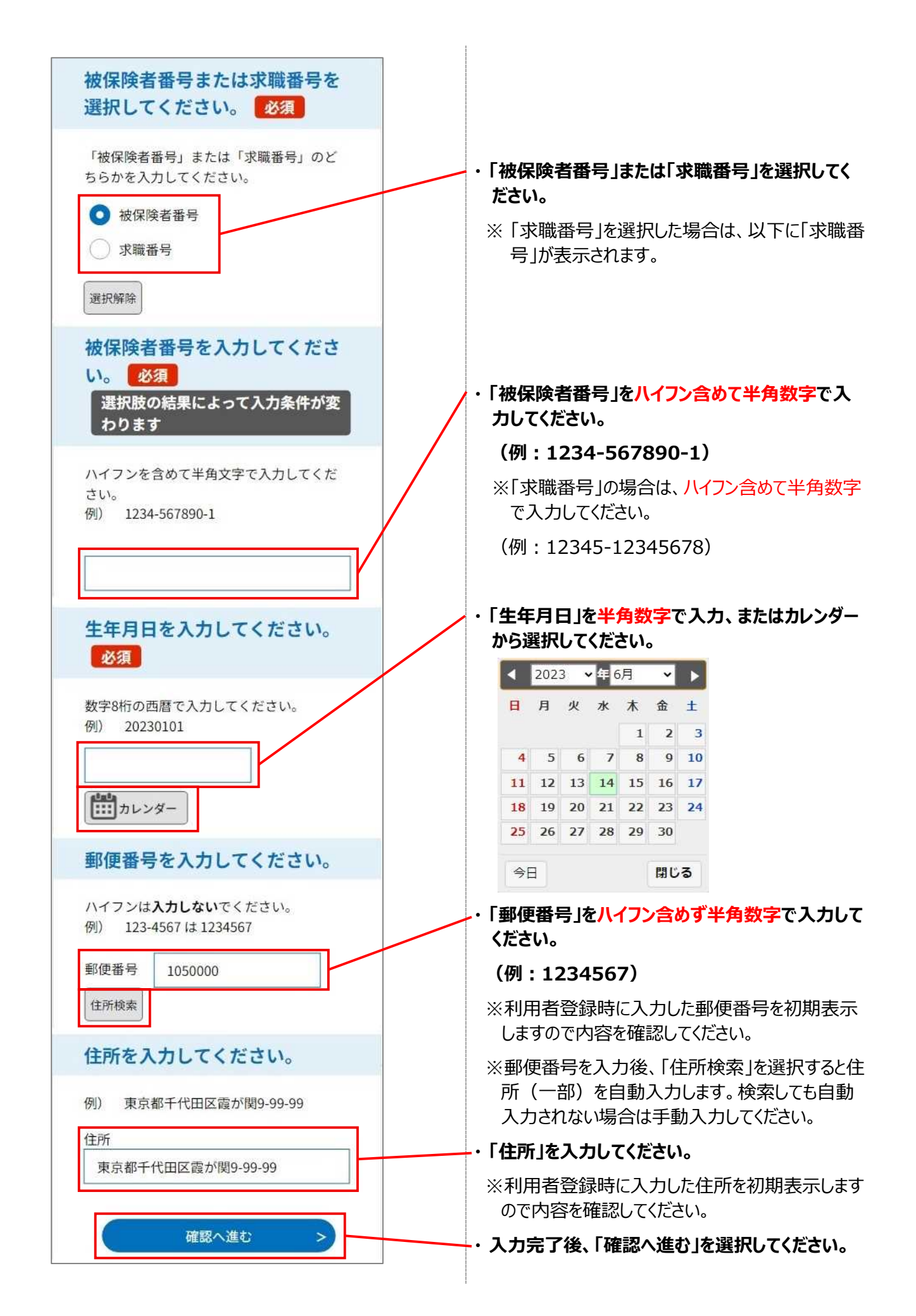

# STEP4 申込内容の確認

| ★オンライン失業認定システム まままま ★ニュー                                                                                                    |                 |
|----------------------------------------------------------------------------------------------------|-----------------|
| 于続さ中込                                                                                                    |                 |
| Q         Image: Constraint of the second second sec |                 |
| 申込確認                                                                                                    |                 |
| 受給資格者証請求                                                                                                    |                 |
| 申請先のハローワーク                                                                                                    |                 |
| 都道府県:東京都<br>ハローワーク名称:ハローワーク品川                                                                                                    |                 |
| 受給資格者氏名(全角カナ)                                                                                                    |                 |
| コヨウ タロウ                                                                                                    |                 |
| 被保険者番号または求職番号                                                                                                    |                 |
| 被保険者番号                                                                                                    | ・申込内容を確認してください  |
| 被保険者番号                                                                                                    |                 |
| 1234-567890-1                                                                                                    |                 |
| 生年月日                                                                                                    |                 |
| 2023年01月01日                                                                                                    |                 |
| 郵便番号                                                                                                    |                 |
| 1050000                                                                                                    |                 |
| 住所                                                                                                    |                 |
| 東京都千代田区霞が関9-99-99                                                                                                    |                 |
| (< 入力へ戻る )                                                                                                    |                 |
| (H))                                                                                                    | ・「申込む」を選択してください |
| 甲込む >                                                                                                    |                 |

### STEP5 申込完了

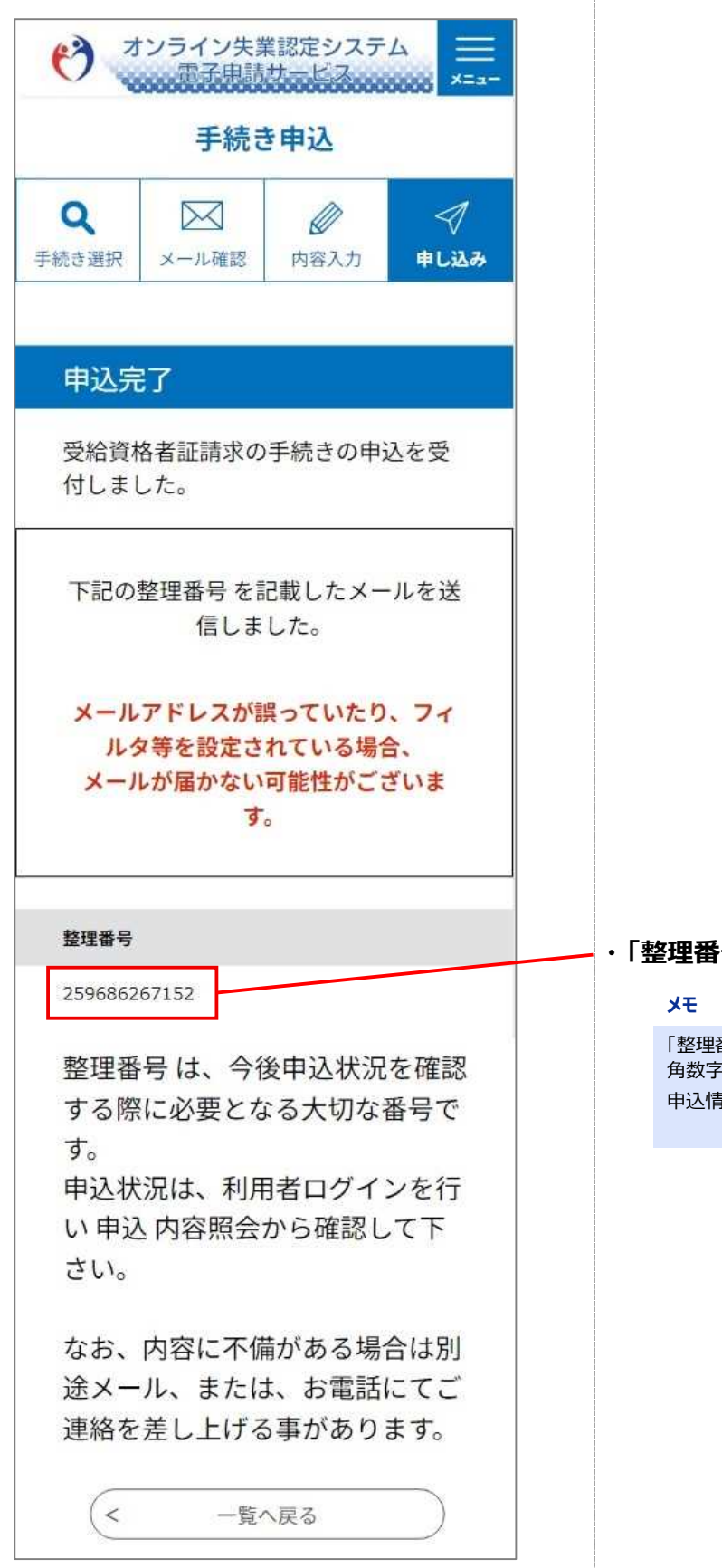

### ・「整理番号」を確認してください。

「整理番号」は、ランダムに採番される番号(12桁の半 角数字)となります。 申込情報を検索する場合などに使用します。

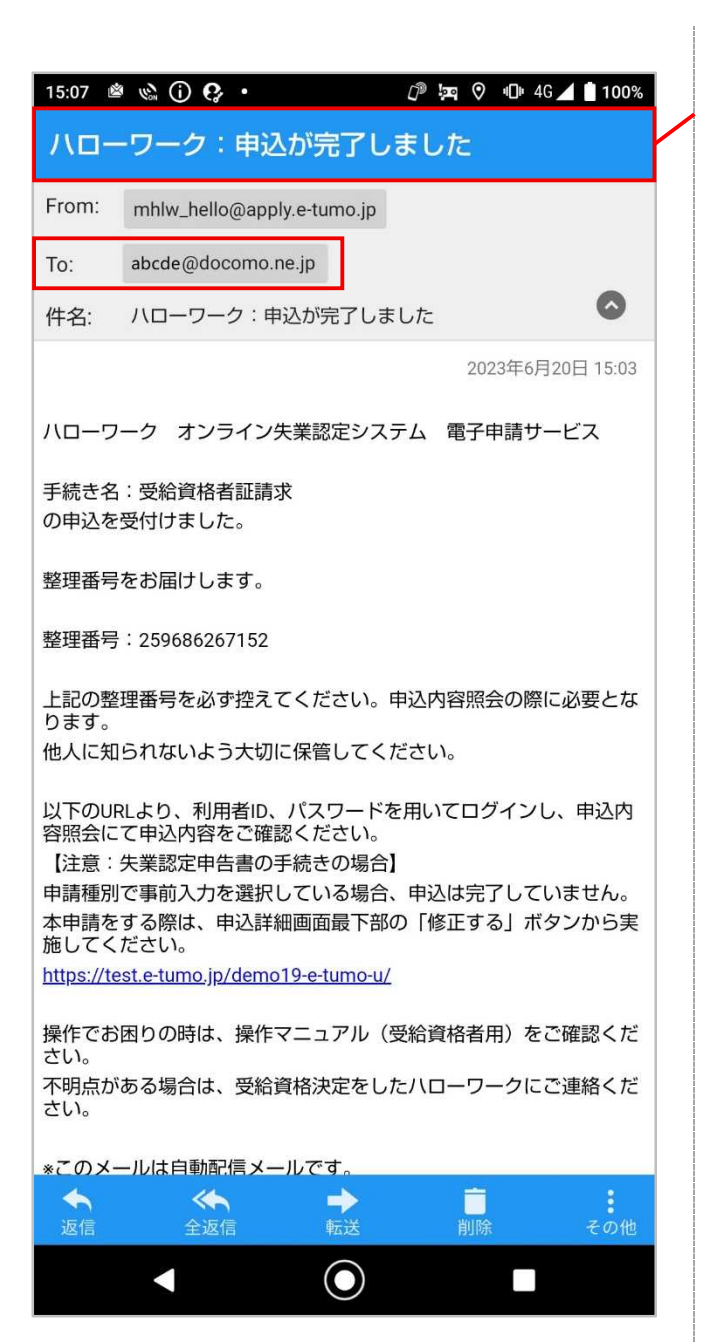

### オンライン失業認定システムからメールが届きます ので、メールソフトで「申込完了通知メール」を受 信していることを確認してください。

#### XE

利用者情報に登録されている「メールアドレス1」および「メールアドレス2」(登録済の場合のみ)宛に 「申込完了通知メール」が送信されます。